# Activation SNMP sur un point d'accès Ruckus

## Via un contrôleur Virtual Smart Zone

Une fois connecté en administrateur, cliquer sur le menu « Services » puis sous « Others », entrer dans le sous-menu AP SNMP Agent

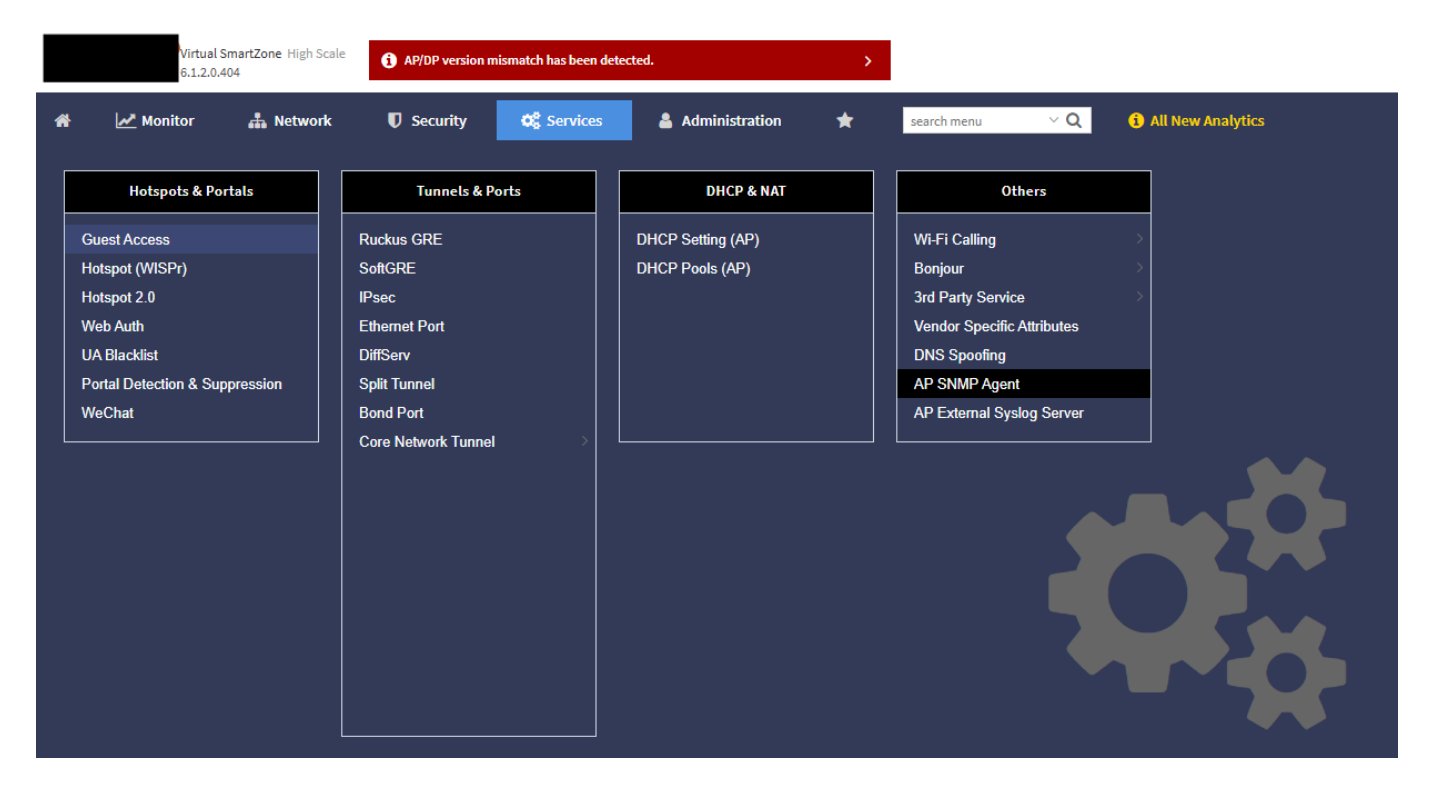

#### Vous arriverez alors sur cette page :

| Virtual S<br>6.1.2.0.4 |              |                 | nartZone High Scale<br>4 | () AP/DP version | AP/DP version mismatch has been detected. |                |             |            |                     |  |  |
|------------------------|--------------|-----------------|--------------------------|------------------|-------------------------------------------|----------------|-------------|------------|---------------------|--|--|
| 1                      | <b>8</b>     | Monitor         | 🋔 Network                | Security         | 🗱 Services                                | Administration | * searc     | h menu V Q | i All New Analytics |  |  |
| A                      | P SNM        | P Agent Profile |                          |                  |                                           |                |             |            |                     |  |  |
|                        | ORGANIZATION | - D System      | æ < <mark>·</mark>       | Create Configure | Clone Delete                              | Manage By      | Description |            |                     |  |  |
|                        |              |                 |                          |                  |                                           | System         | N/A         |            |                     |  |  |
|                        |              |                 |                          |                  |                                           | System         | N/A         |            |                     |  |  |
|                        |              |                 |                          |                  |                                           |                |             |            |                     |  |  |
|                        |              |                 |                          |                  |                                           |                |             |            |                     |  |  |
|                        |              |                 |                          |                  |                                           |                |             |            |                     |  |  |
|                        |              |                 |                          |                  |                                           |                |             |            |                     |  |  |

#### Cliquer sur « Create » pour paramétrer votre communauté, le tout en SNMPV2 ou en SNMPV3

### Create AP SNMP Agent Profile

|                    |                |                  |         |                |           | •                   |
|--------------------|----------------|------------------|---------|----------------|-----------|---------------------|
| * N                | ame:           |                  |         |                |           |                     |
| Descrip            | otion:         |                  |         |                |           |                     |
|                    |                |                  |         |                |           |                     |
|                    |                |                  |         |                |           |                     |
| SNMD Agent Options |                |                  |         |                |           |                     |
| SIMP Agent Options |                |                  |         |                |           | v                   |
| SNMPv2 Agent       |                |                  |         |                |           |                     |
| + Create Configure | e Delete       |                  |         |                |           |                     |
| Community          | Privilege      | Notification Ta  | rget    |                |           |                     |
|                    |                |                  |         |                |           |                     |
| SNMPv3 Agent       |                |                  |         |                |           |                     |
| + Create Configure | e Delete       |                  |         |                |           |                     |
| User               | Authentication | Auth Pass Phrase | Privacy | Privacy Phrase | Privilege | Notification Target |
|                    |                |                  |         |                |           |                     |
|                    |                |                  |         |                |           |                     |
|                    |                |                  |         |                |           |                     |

Cliquez ensuite sur OK

Vous pouvez maintenant appliquer le pattern "default\_snmp\_ap\_ruckus" qui vous permettra de superviser

- PING
- CPU
- RAM
- Nombre de clients connectés
- Température si fournis par l'access point

From: https://wiki.esia-sa.com/ - **Esia Wiki** 

Permanent link: https://wiki.esia-sa.com/snmp/snmp\_ruckus

Last update: 2025/04/18 13:41

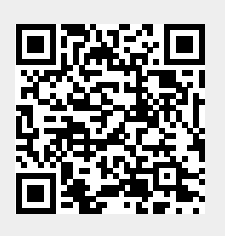